## **ONLINE REGISTRATION**

加盟店申込みプロセス

NAILTRON正規代理店もしくは特約店から

1. 加盟店オンライン登録申込フォームのURL

2. NAILTRON正規特約店名(もしくは代理店名)

3. 特約店ID(もしくは加盟店ID)

上記3つをメールやLINEに送ってもらう。

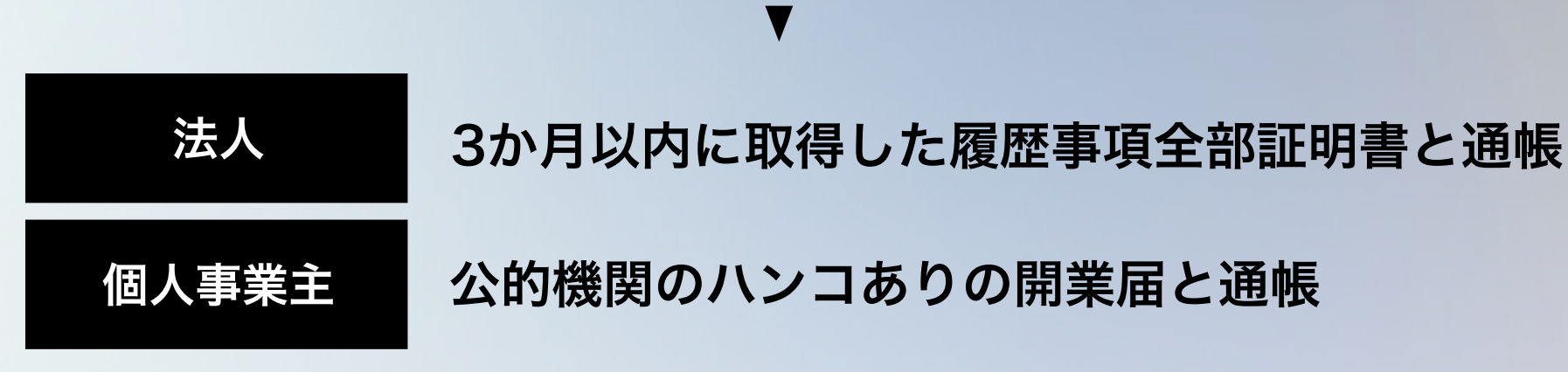

上記のスキャン画像や写真を用意して、URLにアクセス ※必要書類の不備が大変多くなっておりますのでご注意ください

特約店名とIDやメールアドレスの間違い、 情報の漏れ等ないよう必要情報を入力し、 最後に加盟店規約に同意して、送信をクリック

NAILTRON株式会社事務局に申込書が来てから約7営業日前後で 事業代表メールアドレスにIDお知らせメールが届く

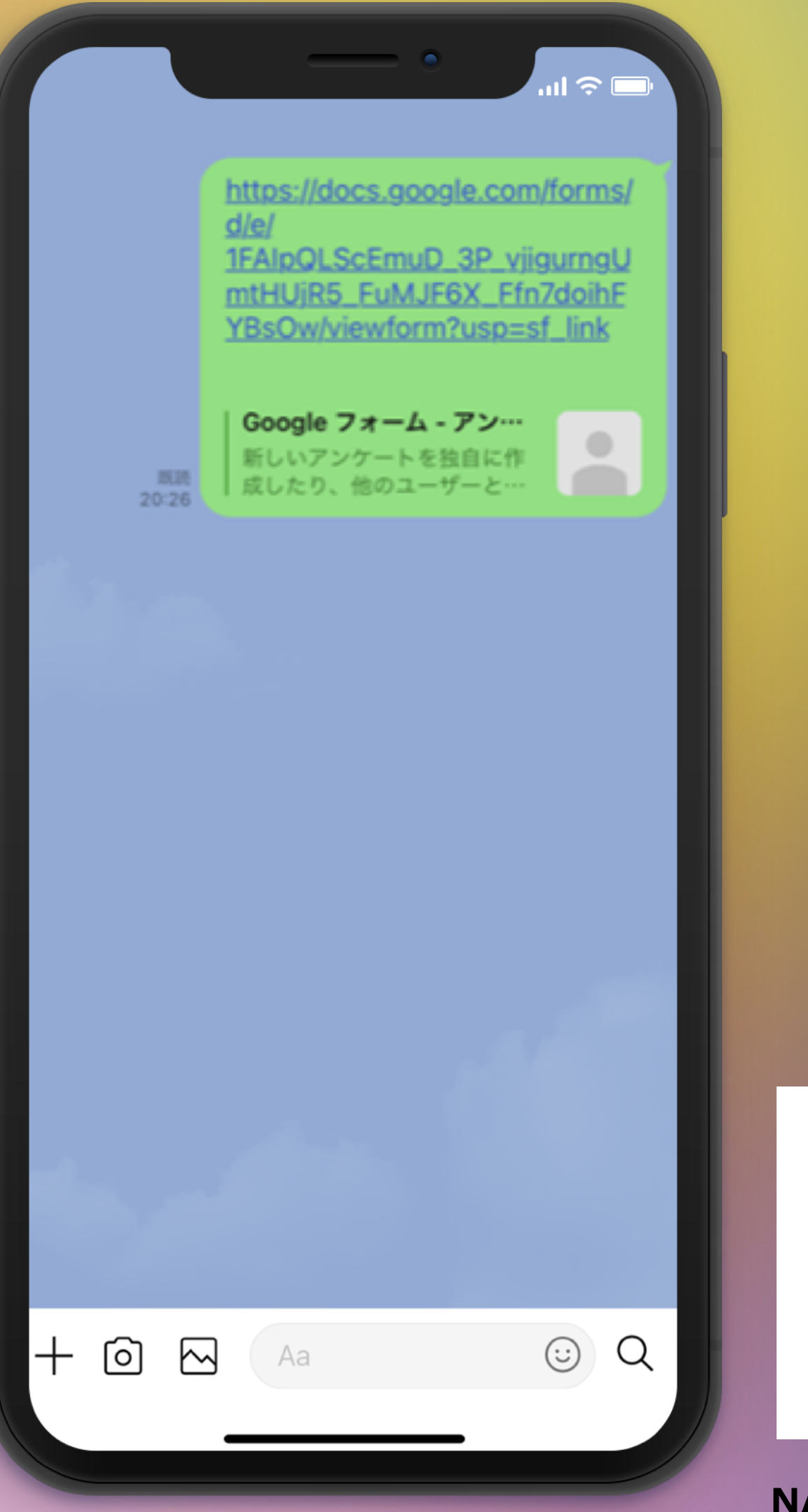

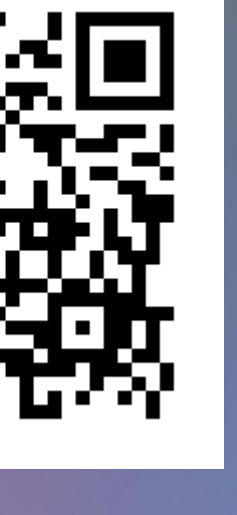

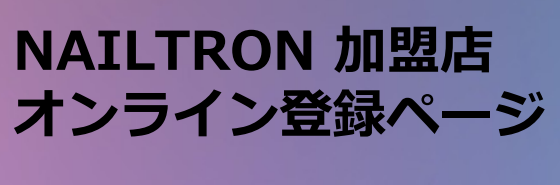

**©NAILTRON INC.** 

## **ONLINE REGISTRATION #1** 加盟店オンライン登録手順1

| ・<br>小文<br>・<br>小文<br>・<br>小文<br>・<br>小文<br>・<br>・<br>・<br>・<br>・<br>・<br>・<br>・<br>・<br>・<br>・<br>・<br>・ | <ul> <li>Aut * ED</li> <li>Aut * ED</li> <li>Aut * ED</li> <li>Aut * ED</li> <li>Aut * ED</li> <li>Aut * ED</li> <li>Aut * ED</li> <li>Aut * ED</li> <li>Aut * ED</li> <li>Aut * ED</li> <li>Aut * ED</li> <li>Aut * ED</li> <li>Aut * ED</li> <li>Aut * ED</li> </ul> | ・<br>・<br>・<br>・<br>・<br>・<br>・<br>・<br>・<br>・<br>・<br>・<br>・<br>・           |
|----------------------------------------------------------------------------------------------------|----------------------------------------------------------------------------------------------------|------------------------------------------------------------------------------|
|                                                                                                    | <ul> <li>・個人事業主:振込先金融機関の通報</li> <li>・個人事業主:公的機関の受領印ありの 開<br/>廃業届出書         <ul> <li>(※ネット銀行の場合は、口座番号連絡書<br/>か、ログイン画面のスクリーンショットの提<br/>出をお願いします)</li> <li>【登録必要項目一覧】</li> <li>1.特約店名</li> <li>2.申込される加盟店情報</li> </ul> </li> </ul>                                        | から始まる10桁の特約店ID*<br>※特約店なしの場合は、代理店のID 10桁を入れてく<br>ださい。<br>の051500000<br>回答を入力 |
|                                                                                                    | <ul> <li>3.店舗情報</li> <li>4.インセンティブ 振込先金融機関</li> <li>5.必要書類の提出</li> <li>6. NAILTRON加盟店規約</li> <li>ファイルをアップロードしてこのフォームを</li> </ul>                                                                                                    | 戻る 次へ<br>Google フォームでパスワードを送信しないでください。                                       |
|                                                                                                    | 送信すると、Google アカウントに関連付け<br>られている名前と写真が記録されます。<br>nailtron.hanako@gmail.com ではないです<br>か?アカウントを切り替え                                                                                                    | このフォームはスペクトロン株式会社内部で作成されました。<br>不正行為の報告<br>Google フォーム                       |
|                                                                                                    | ×^                                                                                                    |                                                                              |

①代理店・特約店からLINE、 携帯メール、PCメールに加盟店 登録申込フォームのURLが送ら れてきたら、クリック

②お持ちのGmailアドレス、新たに 作成したGmailアドレスでログイン ※Gmailの作成方法がわからない方 は別紙Gmail作成方法を ご参照ください

③NAILTRON正規特約店名: NEXT EDGE 合同会社と 特約店ID:0051500000 を入力し、次へをクリック

| ( |                                              |
|---|----------------------------------------------|
|   | 2.申込される加盟店情報                                 |
|   | 以下は、申込される加盟店の情報を入力ください。                      |
|   | お申込日 *<br>YYYY MM DD                         |
|   | //                                           |
|   | 法人名称または屋号 *<br>例:〇〇〇〇株式会社 ※屋号必須。個人名の登<br>録不可 |
|   | 回答を入力                                        |
|   | 法人名称または屋号(フリガナ) *<br>例:0000カブシキガイシャ          |
|   | 回答を入力                                        |
|   |                                              |

④お申込日、法人名称または 屋号、法人名称または屋号の フリガナを入力し、次へを クリック

| 代表者 氏名 *<br>例:山田太郎                                                       |                                                                                          |
|--------------------------------------------------------------------------|------------------------------------------------------------------------------------------|
| 回答を入力                                                                    | お電話番号(事業用代表番号) *<br>例:080-1234-5678 ※必ず半角でハイフン<br>ご入力ください。                               |
| 代表者 氏名(フリガナ) *<br>例 : ヤマダタロウ                                             | 回答を入力                                                                                    |
| 回答を入力                                                                    |                                                                                          |
| 郵便番号(登記上所在地) *<br>例: <u>123-0005</u> ※必ず半角でハイフン"-"をご入<br>カください。          | E-mail(事業用代表E-mail)*<br><u>abc@gmail.com</u> 【※加盟店IDが届きます<br>間違いのないよう記載してください。】<br>回答を入力 |
| 回答を入力                                                                    | 戻る次へ                                                                                     |
| 住所(登記上所在地) *<br>例:東京都渋谷区神宮前1-1-1 渋谷ビル101 ※マン<br>ション・アパート名・部屋番号までご入力ください。 | Google フォームでパスワードを送信しないでくだ<br>このフォームは スペクトロン株式会社 内部で作<br>ました。 <u>不正行為の報告</u>             |
| 回答を入力                                                                    | Google 77-A                                                                              |

⑤代表者氏名、代表者氏名の フリガナ、登記上所在地の 郵便番号、登記上住所を入力

⑥事業用代表番号、事業用 代表Emailアドレスを入力し、 次へをクリック

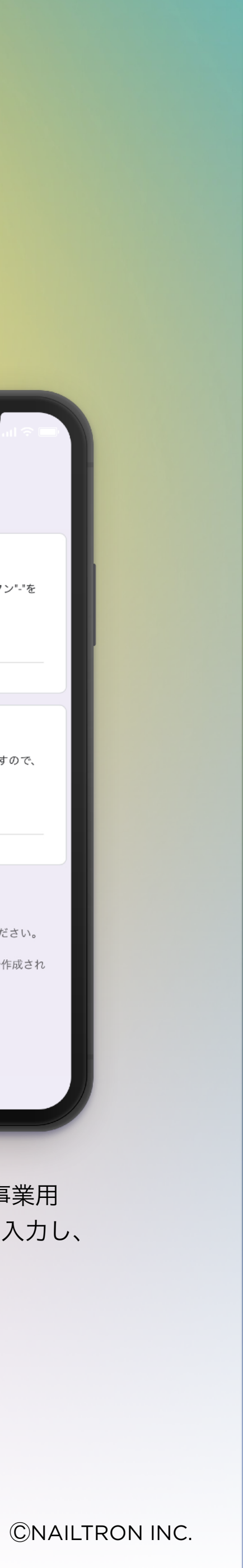

## **ONLINE REGISTRATION #2** 加盟店オンライン登録手順2

| 3.店舗情報                                   |                  |  |
|------------------------------------------|------------------|--|
| 店舗名                                      |                  |  |
| 例:NAIL JAPAN                             | ※株式会社名は不可。       |  |
| 回答を入力                                    |                  |  |
|                                          |                  |  |
| 店鋪責任者                                    |                  |  |
| 例:佐藤太郎                                   |                  |  |
| 回答を入力                                    |                  |  |
|                                          |                  |  |
|                                          |                  |  |
| 店舗郵便畨号*<br>例: <u>321-</u><br><u>0045</u> |                  |  |
| *                                        | 必ず半角でハイフン"-"をご入力 |  |
| く/ころ<br>い。                               | ※店鋪郵便番           |  |
| 号がない場合は、登<br>てください。                      | 記上所在地の郵便番号を記入し   |  |
| 回答を入力                                    |                  |  |

⑦店舗名、店舗責任者名 (いない場合は代表者名) 店舗郵便番号をハイフン ありで入力

| ſ |                                                                                  | 1 |  |
|---|----------------------------------------------------------------------------------|---|--|
|   | 店舗住所 *<br>例:東京都世田谷区三宿1-3-5                                                       | н |  |
|   | ※マ<br>ンション・アパート名・部屋番号までご入力してくだ<br>さ<br>い。<br>※店舗住所がない場合は、登記<br>上所在地の住所を記入してください。 | I |  |
|   | 回答を入力                                                                            | L |  |
|   | 店舗電話番号 *<br>例: <u>03-5698-1234</u> ※店舗電話番号がない場<br>合は、事業用代表電話番号を記載してください。         | I |  |
|   | 回答を入力                                                                            | L |  |
|   | 店舗E-mail *<br>例:g <u>we@gmail.com</u> ※店舗E-mailがない場合<br>は、事業用代表E-mailを記載してください。  |   |  |
|   | 回答を入力                                                                            | L |  |
|   |                                                                                  |   |  |

⑧店舗住所、店舗電話番号 店舗Emailを入力

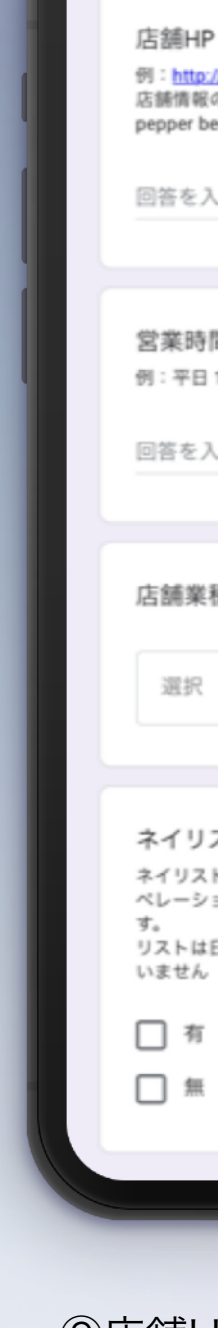

| And 🕆 🗆                                                                                            |   |
|----------------------------------------------------------------------------------------------------|---|
| <b>P*</b><br><u>z://abctaro.com</u> ※店舗HPがない場合は、<br>&のわかる Instagram、Facebook、Hot<br>beautyのURLを記入。 |   |
| <u>λ</u> л                                                                                         | I |
|                                                                                                    |   |
| 9間 *<br>3 10:00~19:00 土日祝 11:00~18:00                                                              | I |
| 入力                                                                                                 |   |
| (種について *                                                                                           |   |
| •                                                                                                  |   |
|                                                                                                    |   |
| Iストの有無について。<br>Rトがいない場合、NAILTRON株式会社がオ<br>ションのサポートを致しま<br>※ネイ<br>は日本ネイリスト協会などの資格の有無は問              | I |
| r                                                                                                  |   |
| E                                                                                                  |   |
|                                                                                                    |   |
|                                                                                                    |   |

⑨店舗HP(ない場合は店舗情 報のわかるSNS)のURL、営業 時間、店舗業種、ネイリストの 有無を入力し、次へをクリック

| 4.インセンティ                                                | ブ 振込先金融機関                  |     |  |
|---------------------------------------------------------|----------------------------|-----|--|
| 振込先金融機関<br>例 : 三井住友銀行<br>協いずれかの金融機                      | 名 *<br>(銀行・信用金庫・労働金庫<br>関) | · 農 |  |
| 回答を入力                                                   |                            | - 1 |  |
|                                                         |                            |     |  |
| 支店名 *<br>例:青山支店(支店                                      | 出張所 支所)                    |     |  |
| 回答を入力                                                   |                            | - 1 |  |
|                                                         |                            |     |  |
| 金融機関コード<br>例 : 2345 参照 :<br><u>https://zengin.ajtw.</u> | * *<br>net/taiou.php       |     |  |
| 回答を入力                                                   |                            | - 1 |  |
|                                                         |                            |     |  |

⑩アプリインセンティブ 振込用金融機関名、支店名、 金融機関コード(わからな ければ青字URLをクリック して検索)

| •                                                       |
|---------------------------------------------------------|
|                                                         |
| 支店・支所コード *<br>例:016 参照: <u>https://zengin.ajtw.net/</u> |
| 回答を入力                                                   |
|                                                         |
| 科目 *                                                    |
| 選択                                                      |
|                                                         |
|                                                         |
| 口座番号*                                                   |
| 例:123456789                                             |
| 回答を入力                                                   |
|                                                         |
|                                                         |
| 口座名義人(フリガナ) *                                           |
| M 0000 (N 779 919                                       |
| 回答を入力                                                   |
|                                                         |
|                                                         |
|                                                         |

①金融機関支店・支所コード (わからなければ青字URLを クリックして検索)、科目、 口座番号、フリガナで口座名 義人名を入力し、次へをクリ ック

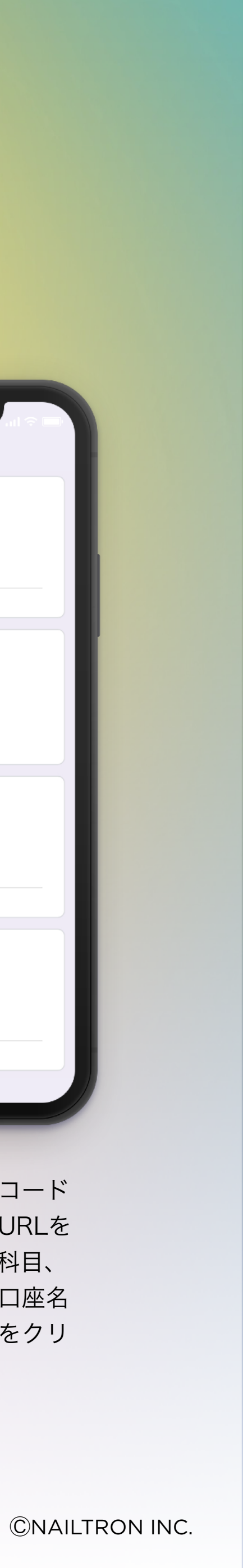

## **ONLINE REGISTRATION #3** 加盟店オンライン登録手順3

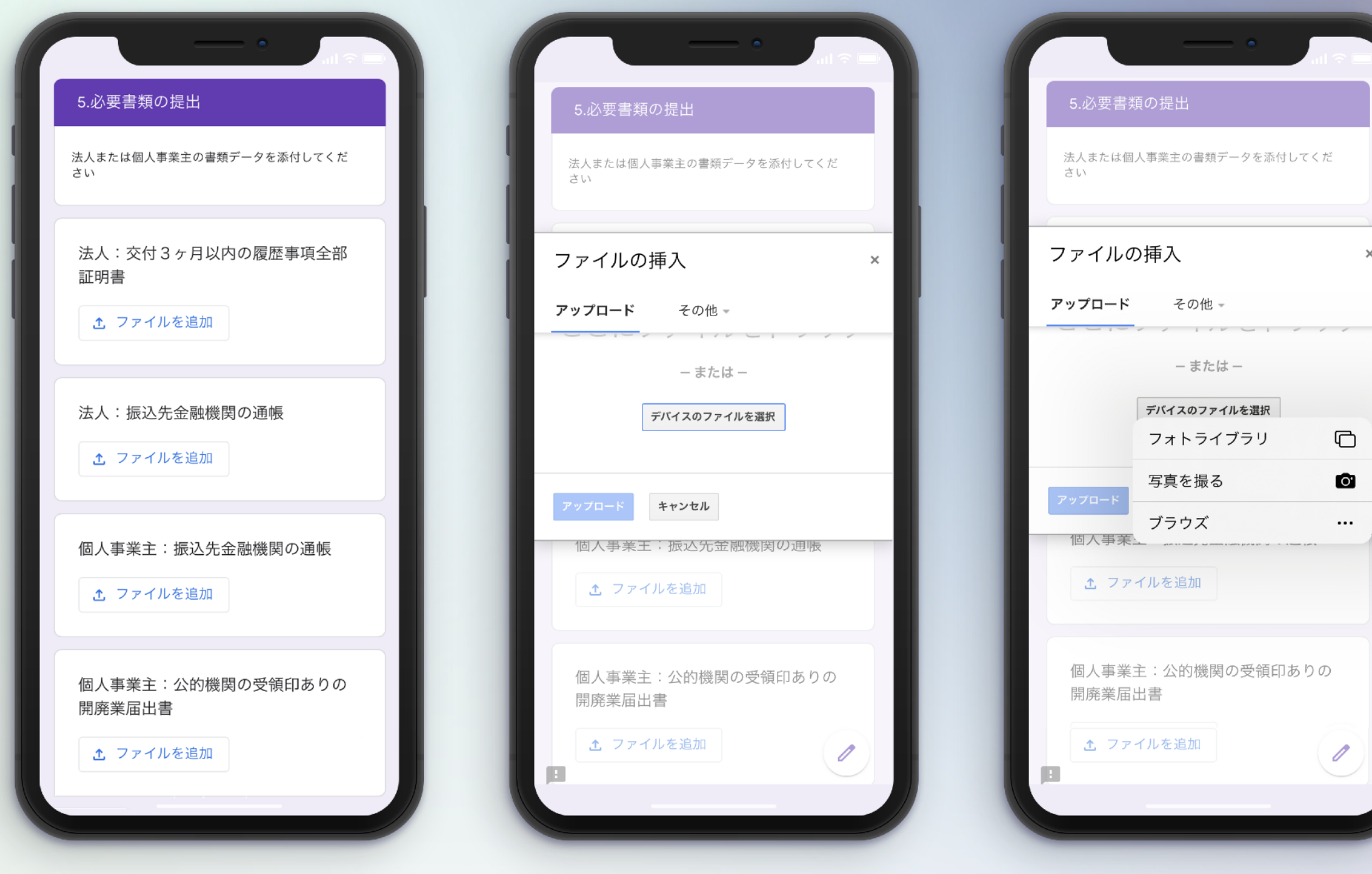

⑩法人は交付3ヵ月以内の履歴 事項全部証明書&振込先金融機 関の通帳、個人事業主の場合は 公的機関受領印ありの開廃業届 出書&振込先金融機関通帳を準 備

13デバイスのファイルを選択を クリック

14必要書類のスキャン画像や画像を 事前に準備している場合はフォトラ イブラリーの中から画像を選択、な い場合は写真を撮るをクリック

| 法人:交付3ヶ月以内の履歴事項全部<br>証明書                        |
|-------------------------------------------------|
| ■ 90F71C58-296A × ① ファイルを追加                     |
| 法人:振込先金融機関の通帳<br>■ 9251FB39-51C5 ×<br>↑ ファイルを追加 |
| 個人事業主:振込先金融機関の通帳                                |
| ★ ファイルを追加                                       |
| 個人事業主:公的機関の受領印ありの<br>開廃業届出書<br>ファイルを追加          |
|                                                 |

15ケータイで写真を撮影する際 は、書類に影が映ったり、ぶれ たり、ふちが切れたりすること のないよう気を付け、画像を アップロードしたら次へをク リック

| 6. NAILTRON加盟店規約                                                                                                    |
|----------------------------------------------------------------------------------------------------|
| 下記URLに「加盟店規約」がございますので内容の確<br>認をお願いいたします。                                                                                                |
| 加盟店規約の内容を確認の上、「同<br>意」にチェックをお願いいたします。 *<br>https://drive.google.com/file/d/1IZSlavhdGeNGR2<br>ZOE2TOQ4R0PtnC1ebL/view?usp=sharing<br>回意 |
| 戻る送信                                                                                                    |
| Google フォームでパスワードを送信しないでください。                                                                                                    |
| このフォームは スペクトロン株式会社 内部で作成され<br>ました。 <u>不正行為の報告</u>                                                                                       |
| Googleフォーム                                                                                                    |
|                                                                                                    |

<sup>16</sup>青字URLをクリックし、 NAILTRON加盟店規約を 確認してから同意に√を してから送信をクリック

⑪申し込み完了申込内容がGmailに 送信されますので、内容に間違いが ないかご確認ください。

NAILTRON加盟店登

このフォームは スペクトロン株式会社 内部で作成され

ました。<u>不正行為の報告</u>

Googleフォーム

録申込フォーム

回答を記録しました。

<u>別の回答を送信</u>

その後 store@spectron.inc のアドレスでNAILTRON株式会社から 10桁の加盟店IDが事業用代表Emailに 7営業日以内に届きます

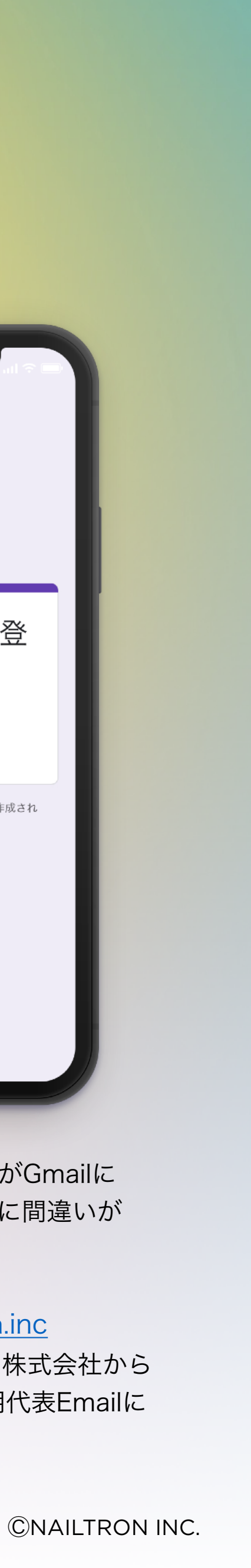